# **Concur Expense: Receipt Handling - Scan Configuration**

# **Setup Guide**

### Last Revised: July 1, 2020

Applies to these SAP Concur solutions:

#### $\boxtimes$ Expense

 $\boxtimes$  Professional/Premium edition  $\square$  Standard edition

🗆 Travel

□ Professional/Premium edition
 □ Standard edition

Invoice

□ Professional/Premium edition□ Standard edition

Request

Professional/Premium edition
 Standard edition

# **Table of Contents**

| Section 1: Permissions                                                                                                 | 1           |
|----------------------------------------------------------------------------------------------------|-------------|
| Section 2: Overview                                                                                                    | 1           |
| Section 3: Scan Configurations Overview                                                                                | 1           |
| Scan Configuration Settings                                                                                            | 1           |
| Scan Configurations and the Expense Receipt Processor<br>Employee Administrator View<br>Expense Receipt Processor View | 2<br>2<br>2 |
| Section 4: Configuration                                                                                               | 3           |
| Access Scan Configurations                                                                                             | 3           |
| Add a New Scan Configuration<br>Assign the Scan Configuration to a Policy                                              | 4           |
| Modify Scan Configurations                                                                                             | 6           |
| Delete Scan Configurations                                                                                             | 7           |
| Section 5: Exceptions Management with Scan Configurations                                                              | 7           |
| Exception Deletion                                                                                                    | 7           |
| Exception Addition                                                                                                    | 7           |

# **Revision History**

| Date              | Notes / Comments / Changes                                                                                                    |
|-------------------|----------------------------------------------------------------------------------------------------|
| January 7, 2021   | Updated the copyright; no other changes; cover date not updated                                                                                              |
| July 1, 2020      | Added information about the NextGen UI; made modifications throughout; cover revision date updated                                                           |
| April 9, 2020     | Renamed the Authorization Request check box to Request on the guide's title page; cover date not updated                                                     |
| January 2, 2020   | Updated the copyright; no other changes; cover date not updated                                                                                              |
| January 4, 2019   | Updated the copyright; no other changes; cover date not updated                                                                                              |
| October 19, 2018  | Added information about the existing UI and NextGen UI; cover revision date updated                                                                          |
| April 4 2018      | Changed the check boxes on the front cover; no other changes; cover date not updated                                                                         |
| January 8 2018    | Updated the copyright; no other changes; cover date not updated                                                                                              |
| December 14 2016  | Changed copyright and cover; no other content changes.                                                                                                    |
| May 13 2016       | Updated instances of he/she to they.                                                                                                    |
| May 7 2015        | Updated the screen shots to the enhanced UI; no other content changes                                                                                        |
| September 24 2014 | Added information about two user interfaces; no other content changes.                                                                                       |
| April 15 2014     | Changed copyright and cover; no other content changes                                                                                                    |
| April 26 2013     | Update figures for updated dialog boxes and windows.                                                                                                    |
| December 28 2012  | Made rebranding and/or copyright changes; no content changes                                                                                                 |
| February 2012     | Changed copyright; no content changes                                                                                                    |
| February 25 2011  | Updated the Policies information to the current user interface                                                                                               |
| December 31 2010  | Updated the copyright and made rebranding changes; no content changes                                                                                        |
| Aug 19 2010       | Converted to new interface                                                                                                    |
| December 2009     | Changed to stand-alone setup guide; no content change                                                                                                    |
| Jun. 2008 (SU 32) | <ul> <li>Added information about the two available user interfaces:</li> <li><i>Classic</i> user interface</li> <li><i>Current</i> user interface</li> </ul> |

# **Receipt Handling - Scan Configuration**

**NOTE:** Multiple SAP Concur product versions and UI themes are available, so this content might contain images or procedures that do not precisely match your implementation. For example, when SAP Fiori UI themes are implemented, home page navigation is consolidated under the SAP Concur Home menu.

# Section 1: Permissions

A company administrator may or may not have the correct permissions to use this feature. The administrator may have limited permissions, for example, they can affect only certain groups and/or use only certain options (*view* but not *create* or *edit*).

If a company administrator needs to use this feature and does not have the proper permissions, they should contact the company's SAP Concur administrator.

Also, the administrator should be aware that some of the tasks described in this guide can be completed only by SAP. In this case, the client must initiate a service request with support.

# **Section 2: Overview**

The scan configuration defines the parameters, records management, and alerts to be used by the Expense Receipt Processor. After a scan configuration is created, the Expense Receipt Processor uses the Expense Receipt Processor tool to update the Receipts Received flag data associated with a report.

**NOTE:** The Expense Receipt Processor tool is not a required component of Concur Expense. If the tool is not required within your company, it is not necessary to perform any of the following configuration processes. Additionally, if no employee is assigned the role of Concur Expense Receipt Processor, a link to the Expense Receipt Processor tool will not appear in SAP.

# Section 3: Scan Configurations Overview

An administrator can set up multiple scan configurations; however, only one scan configuration can be used per policy.

### **Scan Configuration Settings**

Scan configuration settings are not based on groups; they are assigned to specific policies enabling alerts and conditions to be configured for each policy. Therefore, the configurations can be used by any group assigned to the policy.

#### Scan Configurations and the Expense Receipt Processor

After a scan configuration is created, an employee assigned the Expense Receipt Processor role updates the Receipts Received flag data associated with a report. There are two ways the Expense Receipt Processor may update the Receipts Received flag:

- Using a scanner to read the barcode and the unique report ID assigned to the Receipt Report (a report that shows all of the expenses requiring a receipt).
- Manually entering the information from the Receipt Report into the **Report ID** field on the **Receipts Received** page.

After the data is entered, the system updates the receipt report indicator appropriately, based on the report's policy and the scan configuration.

#### **Employee Administrator View**

The Employee administrator can assign the Expense Receipt Processor role to any employee within a group to which the scan configuration applies, allowing the assigned employee to access the Expense Receipt Processor tool. Roles are assigned on the **User Permissions** page.

Refer to the Shared: User Administration User Guide.

#### Expense Receipt Processor View

The Expense Receipt Processor can access the Expense Receipt Processor tool from the **Expense > Processor > Process Receipts** page.

|                                   |                                      |                                      | Administration -   Help              |
|-----------------------------------|--------------------------------------|--------------------------------------|--------------------------------------|
| SAP Concur C Requests Tr          | avel Expense Invoice Approvals       | Reporting                            | Profile 👻 💄                          |
| Manage Expenses View Transactions | Cash Advances - Budget Insight Cent  | ral Reconciliation - Processor -     |                                      |
| Manage Expenses                   |                                      | Process Receipts<br>Process Reports  |                                      |
| REPORT LIBRARY View: Active       | Reports 🔻                            |                                      |                                      |
|                                   | <b>RETURNED</b> 07/19/2018           | RETURNED 04/25/2                     | 018 <b>RETURNED</b> 04/09/2018       |
|                                   | Copy: jimH new                       | JimH: Sales Trip                     | cs test 2                            |
| Create New Report                 | \$77.00                              | \$50.00                              | \$33.00                              |
|                                   | Sent Back to Employee<br>Terry Brown | Sent Back to Employee<br>Terry Brown | Sent Back to Employee<br>Terry Brown |

**NOTE:** If the user only the Expense Receipt Processor role and no other, the user might be able to access the tool by clicking **Expense > Process Receipts**.

For information about the Expense Receipt Processor tool, refer to the *Expense: Receipt Processor User Guide*.

If the Expense Receipt Processor is required to perform searches based on the **Container ID** field, then they must also be assigned the Expense Processor role.

| Receipts Received Attach Receipts & View |
|------------------------------------------|
| Last Scan Information                    |
| Report ID:                               |
| Report Name:                             |
| Report Total:                            |
| Employee Name:                           |
| Receipt Container ID:                    |
|                                          |
|                                          |
|                                          |
| New Scan                                 |
| Report ID:                               |
| Receipt Container ID:                    |
|                                          |

# Section 4: Configuration

#### **Access Scan Configurations**

**NOTE:** Your system may include a VAT and Cash Advance Return Alert scan configuration by default. The configuration is not assigned to a policy. You may assign the configuration to a policy, or use it as a guideline to create other scan configurations.

- To access scan configurations:
  - 1. Click **Administration > Expense**.

**NOTE:** Depending on your permissions, the page may appear immediately after you click **Administration**.

2. Click **Receipt Handling** (left menu). The **Receipt Handling** page appears.

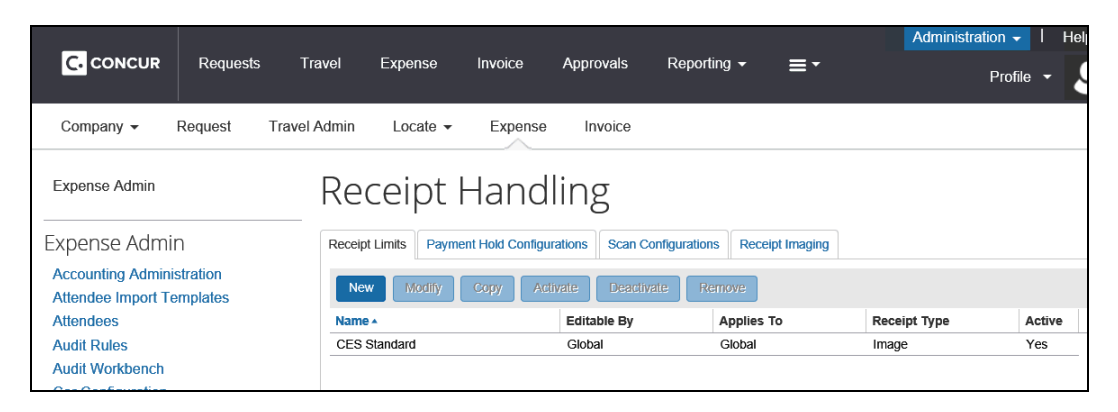

3. Click the **Scan Configurations** tab.

| Receipt Limits | Payment Hol | d Conf | iguratio | ns  | Scan Configurations Receipt | Imaging                  |                 |
|----------------|-------------|--------|----------|-----|-----------------------------|--------------------------|-----------------|
| New S          | ave Remo    | ve     |          |     | 0                           |                          |                 |
| Name •         |             | R      | s        | н   | Exception Level at Least    | Exception Total at Least | Contains Except |
|                | ance Retur  | No     | Yes      | Yes |                             |                          |                 |
| VAT/Cash Adv   |             |        |          |     |                             |                          |                 |

#### Add a New Scan Configuration

- To add a scan configuration:
  - 1. On the **Scan Configurations** tab, click **New**. A new row appears ready for input.

| Receipt Limits Payment Hol | d Conf | iguratio | ons | Scan Configurations | Receipt | t Imaging                |                 |
|----------------------------|--------|----------|-----|---------------------|---------|--------------------------|-----------------|
| New Save Remo              | ve     |          |     |                     |         |                          |                 |
| Name                       | R      | s        | н   | Exception Level at  | Least   | Exception Total at Least | Contains Except |
|                            | No     | No       | No  |                     |         |                          |                 |
| VAT/Cash Advance Retur     | No     | Yes      | Yes |                     |         |                          |                 |
| VAT/Cash Advance Retur     | NO     | res      | res |                     |         |                          |                 |

2. Enter the required information, and set the alerts criteria as appropriate.

| Field                            | Description                                                                                                    |
|----------------------------------|----------------------------------------------------------------------------------------------------|
| Configuration<br>Name            | The name of the scan configuration. The name does not need<br>to be unique for each configuration; however, it is<br>recommended that you use names that are easy to<br>understand and to recognize in the list. |
| Receipt Container<br>ID Required | If Yes, the Expense Receipt Processor must enter a Receipt Container ID value into the <b>Receipt Container ID</b> field for each report scanned.                                                                |

| Field                       | Description                                                                                                    |  |  |  |  |
|-----------------------------|----------------------------------------------------------------------------------------------------|--|--|--|--|
| Subject to VAT              | If Yes, the Expense Receipt Processor will be alerted when the report requires VAT receipts.                             |  |  |  |  |
| Has Cash Advance<br>Return  | If Yes, the Expense Receipt Processor will be alerted when the report contains a cash advance return.                    |  |  |  |  |
| Exception Level at<br>Least | Enter a numeric value, between 1 and 99. This field is validated to verify that it is a whole number.                    |  |  |  |  |
| Exception Total at<br>Least | Enter a numeric value. This field is validated to verify that it is a whole number.                                      |  |  |  |  |
| Contains Exception<br>Codes | Displays the Exceptions helper pane and allows for the selection of exceptions that will appear if its criteria are met. |  |  |  |  |

3. Click Save.

#### Assign the Scan Configuration to a Policy

Once you have created a scan configuration, you must assign it to a policy. One configuration can be used by multiple policies; however, each policy can use only one scan configuration.

#### • To assign the scan configuration to a policy:

1. Click **Administration > Expense**.

**NOTE:** Depending on your permissions, the page may appear immediately after you click **Administration**.

2. Click **Policies** (left menu). The **Policies** page appears.

|                   |           |              |                  |                 |           |                         |                   | Administratio | n 👻     |
|-------------------|-----------|--------------|------------------|-----------------|-----------|-------------------------|-------------------|---------------|---------|
|                   | Requests  | Travel       | Expense          | Invoice         | Approvals | Reporting -             | ≣▼                | Р             | Profile |
| Company 🗸         | Request   | Travel Admin | Locate 🗸         | Expense         | Invoice   |                         |                   |               |         |
| Expense Admin     |           | Po           | licies           |                 |           |                         |                   |               |         |
| Expense Admi      | in        | Сору         | Policy Modi      | fy Remove       | Cent      | ral Reconciliation Auto | Submit Conditions | Expense Types | Pri     |
| Accounting Admin  | istration | Policy I     | Name 🔺           |                 |           | Editable By             |                   | Applies To    |         |
| Attendee Import T | emplates  | CA Exp       | ense Policy      |                 |           | Global                  |                   | Global        |         |
| Attendees         |           | Standar      | d Central Recond | iliation Policy |           | Global                  |                   |               |         |
| Audit Rules       |           | UK Exp       | ense Policy      |                 |           | Global                  |                   | Global        |         |
| Audit Workbench   |           | US Exp       | ense Policy      |                 |           | Global                  |                   | Global        |         |
| Car Configuration |           |              |                  |                 |           |                         |                   |               |         |

- 3. Either:
  - Click the desired policy, and then click Modify.
     or –
  - Double-click the desired policy.

- 4. The **Modify Policy** page appears.
- 5. In the **Scan Configuration** list, select the desired scan configuration.

| Modify Policy: l         | JS Expense Policy            |   |
|--------------------------|------------------------------|---|
| 1 General                |                              |   |
| Name:                    | US Expense Policy            |   |
| Expense Report Form:     | Default Report Information   | ~ |
| Expense Report Workflow: | CES Standard Report Workflow | ~ |
| Scan Configuration:      | None                         | ~ |
| Imaging Configuration:   | DEFAULT                      | ~ |

For more information, refer to the *Concur Expense: Policies Setup Guide*.

#### **Modify Scan Configurations**

- To modify a scan configuration:
  - 1. On the **Scan Configurations** tab, click the desired field in the scan configuration to be modified.

| New Save Remo          | ve  |     |    |                    |       |
|------------------------|-----|-----|----|--------------------|-------|
| Name •                 | R   | S   | н  | Exception Level at | Least |
| Standard Scan          | Yes | I Y | No |                    |       |
| VAT/Cash Advance Retur | No  | Ye. | )  |                    |       |

- 2. Modify the information as necessary.
- 3. Click Save.

**NOTE:** After modifying the scan configuration, you do not need to reassign it to the policy. When you click **Save**, the information you edited is updated and no further actions are required.

#### **Delete Scan Configurations**

- To delete a scan configuration:
  - 1. On the **Scan Configurations** tab, click the desired scan configuration.

| Receipt Limits Pa | ayment Hol | d Conf | iguratio | ns Sc     | an Configur | ations   | Receipt | Imaging  |           |
|-------------------|------------|--------|----------|-----------|-------------|----------|---------|----------|-----------|
| New Save          | Remo       | ve     |          |           |             |          |         |          |           |
| Name 🔺            |            | R      | Click h  | ere to re | move a Sca  | n Config | uration | Exceptio | n Total a |
| Standard Scan     |            | Yes    | No       | No        |             |          |         |          |           |
| VAT/Cash Advance  | e Retur    | No     | Yes      | Yes       |             |          |         |          |           |

2. Click **Remove**.

# Section 5: Exceptions Management with Scan Configurations

Exceptions can be added and removed from the system at any time. Since exceptions can be a criterion used in a scan configuration, they must be managed within the system.

#### **Exception Deletion**

If an exception that was in use by a scan configuration is eliminated from the system, the exception will **not** be removed from the configuration. Reports can continue to be processed even **after** a rule has been eliminated.

#### **Exception Addition**

If an exception is added to the system after the scan configuration was created, it will not be automatically assigned to a group; therefore, scanning reports from groups assigned to a policy that uses the configuration with the newly added exception will not generate an alert.

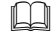

For more information, refer to the *Concur Expense: Exceptions Setup Guide*.

Ф